Multimedia Appendix 2: Full list of the Akser Waznk app's feedback and prompts

| Category             |                                                            | Kind of feedback                                                                                                    |
|----------------------|------------------------------------------------------------|----------------------------------------------------------------------------------------------------|
| Physical<br>activity | Daily gauge                                                | Visual feedback<br>Homepage: The 'physical activity' circle gauge completes<br>itself and turns purple when users perform the required<br>amount of daily exercises.                                                                                                    |
|                      | User did not perform the<br>required amount of<br>exercise | Visual feedback<br>Homepage: The physical activity's circle gauge remains<br>partially completed and part of it remains grey.                                                                                                    |
| Step counter         | Daily gauge                                                | Visual feedback<br>Homepage: The 'step counter' circle gauge completes itself<br>and turns red when users walk the required number of daily<br>steps. In the beginning it will be 5,000 steps and then it<br>gradually increases by 500 steps until it reaches 10,000<br>steps. |
|                      | A user walked 1,500<br>steps or fewer                      | Popup message: "It is not easy to reach 5,000 steps for the first time. Try to walk more tomorrow."                                                                                                    |
|                      | A user walked between 1,501 and 2,499 steps                | Popup message: "You did great, you almost reached halfway. Keep it up!"                                                                                                    |
|                      | A user walked between 2,500 and 3,500 steps                | Popup message: "Good! You walked more than halfway.<br>You can make it tomorrow."                                                                                                    |
|                      | A user walked between 3,501 and 4,999 steps                | Popup message: "Amazing! You almost reached your goal.<br>Tomorrow is the day."                                                                                                    |
|                      | A user walked between 5,000 and 7,499 steps                | Popup message: "Congratulations! You reached your goal."                                                                                                    |
|                      | A user walked between 7,500 and 9,999 steps                | Popup message: "Excellent! You can do this every day."                                                                                                    |
|                      | A user walked 10,000<br>steps or more                      | Popup message: "Unbelievable! You must be proud."                                                                                                    |
|                      | Daily gauge                                                | Visual feedback<br>Homepage: The user's daily calorie consumption and the<br>calories remaining are calculated and showed as numbers.<br>The food intake's circle gauge completes itself and turns<br>yellow when users consume the required amount of daily<br>calories.       |
|                      |                                                            | Food's database: The user's daily calorie consumption and<br>the calories remaining are calculated and showed as<br>numbers.                                                                                                    |

|                                                                                                    | User did not consume the   | Visual feedback                                                                                                    |
|----------------------------------------------------------------------------------------------------|----------------------------|----------------------------------------------------------------------------------------------------|
|                                                                                                    | required amount of         |                                                                                                    |
|                                                                                                    | calories                   | Homepage: The food intake's circle gauge remains parually completed and part of it remains grey                       |
|                                                                                                    |                            | completed and part of it remains grey.                                                                                |
| Water<br>consumption                                                                                                    | Daily gauge                | Visual and spoken feedback                                                                                            |
| Community of the second second s |                            | Homepage: The user's daily water consumption and the                                                                  |
|                                                                                                    |                            | amount remaining are calculated and showed as numbers.                                                                |
|                                                                                                    |                            | The water consumption's circle gauge completes itself and<br>turns blue when users drink the required amount of daily |
|                                                                                                    |                            | water.                                                                                                    |
|                                                                                                    |                            | Homenage: The ann displays the user's water consumption                                                               |
|                                                                                                    |                            | so far and the remaining amount to be drunk that day.                                                                 |
|                                                                                                    | I Josep did wat daimla tha | Visual facilities in                                                                                                  |
|                                                                                                    | required amount of water   | Visual feedback                                                                                                    |
|                                                                                                    | 1                          | Homepage: The water consumption's circle gauge remains                                                                |
|                                                                                                    |                            | partially completed and part of it remains grey.                                                                      |
| Donate to                                                                                                    | After a donation is        | Popup messages:                                                                                                    |
| charity                                                                                                    | achieved                   | "You are helping to make a better world"                                                                              |
|                                                                                                    |                            |                                                                                                    |
|                                                                                                    |                            | "You have made a difference"                                                                                          |
|                                                                                                    |                            | "We are grateful for your generosity"                                                                                 |
|                                                                                                    |                            | "We appreciate it"                                                                                                    |
|                                                                                                    |                            | "Thank you so much"                                                                                                   |
| Self-                                                                                                    | When the self-             | Visual feedback                                                                                                    |
| assessment                                                                                                    | assessment is done         | Self-assessment page: Each section in the circle turns to a                                                           |
|                                                                                                    |                            | different colour when users answer correctly; otherwise,                                                              |
|                                                                                                    |                            | sections will remain grey.                                                                                            |
|                                                                                                    | When users complete the    | Popup message: "Well done! You are following a healthy                                                                |
|                                                                                                    | self-assessment            | lifestyle."                                                                                                    |
|                                                                                                    | successfully               |                                                                                                    |
|                                                                                                    | When users complete the    | Popup message: "Oh! We encourage you to avoid unhealthy                                                               |
|                                                                                                    | self-assessment            | habits."                                                                                                    |
|                                                                                                    | unsuccessiuity             |                                                                                                    |
|                                                                                                    | Remind users to do the     | Popup message: The apps send a notification to remind users                                                           |
|                                                                                                    | self-assessment            | saying "Please do the self-assessment"                                                                                |
| Goal setting                                                                                                    | Duration to reach ideal    | Visual feedback                                                                                                    |
|                                                                                                    | weight                     | Homonogov The duration to reach the ideal weight is showed                                                            |
|                                                                                                    |                            | in days or weeks.                                                                                                    |
|                                                                                                    |                            | Homenage: BMI value is displayed, and it is undated when                                                              |
|                                                                                                    |                            | users update their weight.                                                                                            |
|                                                                                                    |                            |                                                                                                    |

|                                        | Information about<br>updated user's BMI                | Visual feedback<br>Settings page: Information on how to calculate the user's<br>BMI                                                                             |
|----------------------------------------|--------------------------------------------------------|----------------------------------------------------------------------------------------------------|
|                                        | User's ideal weight information                        | Visual feedback<br>Settings page: Information on how to calculate the ideal<br>weight value for male and female.                                                |
| Self-<br>monitoring<br>and tracking    | Reminds user to update<br>weight every week            | Popup message: The app sends a reminder notification to<br>users saying "Please update your weight"                                                             |
| Social<br>notifications                | New message                                            | Visual feedback<br>Chatting page: Users see messages<br>Popup message: "New message from (name)"                                                                |
| Alarm<br>notification                  | Reminder                                               | Popup message: The app notifies users when the alarm goes off (the user names the alarm themselves).                                                            |
| Advice for a<br>healthier<br>lifestyle | Daily general health<br>advice                         | Popup message: The supporting team sends daily general<br>health advice. For example:<br>"Avoid consuming soft drinks"<br>"Eat fruits and vegetables every day" |
|                                        | Advice based on the<br>weekly self-assessment<br>score | Popup message: A tailored notification is sent to the user<br>from an archive of advice regarding the eight topics of the<br>self-assessment. For example:      |
|                                        |                                                        | "Use olives oil with the green salad"                                                                                                    |